# Краткая инструкция по просмотру архива записей в видеорегистраторе Hikvision / HiWatch

Нажмите один раз на правую клавишу мыши в любом месте экрана.

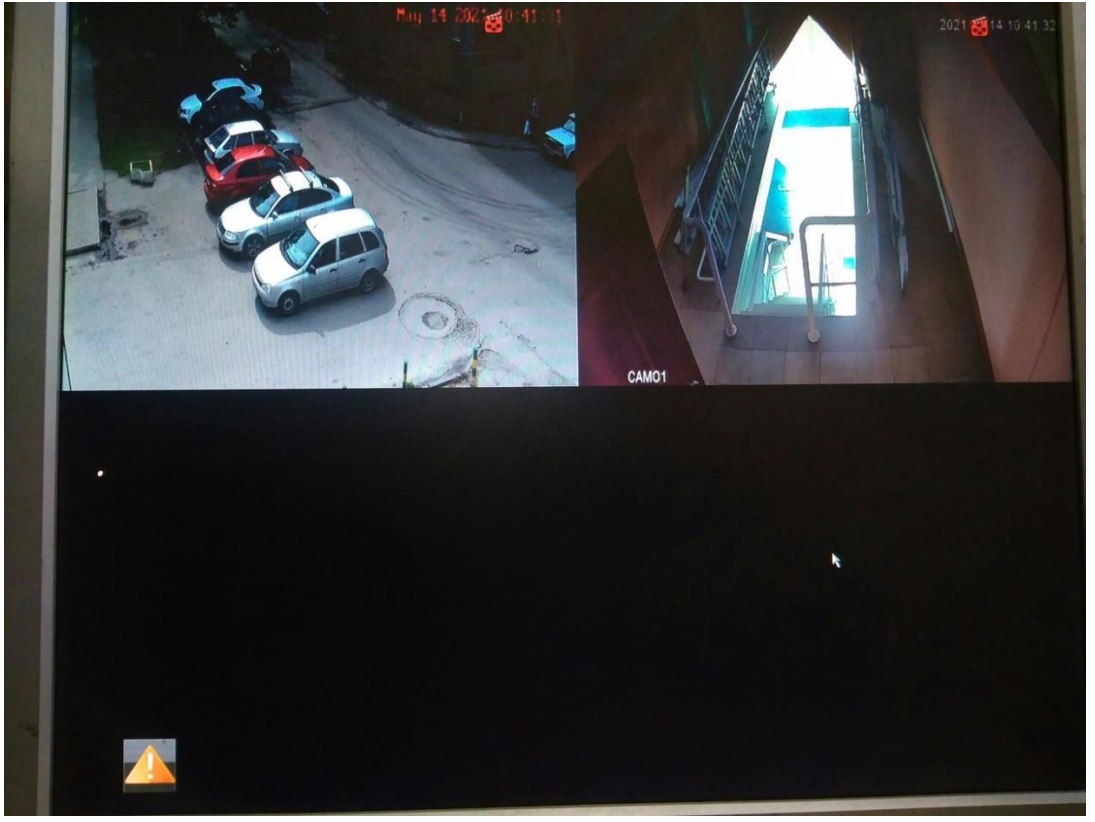

Появится список, в котором нужно выбрать первый пункт «Главное Меню»

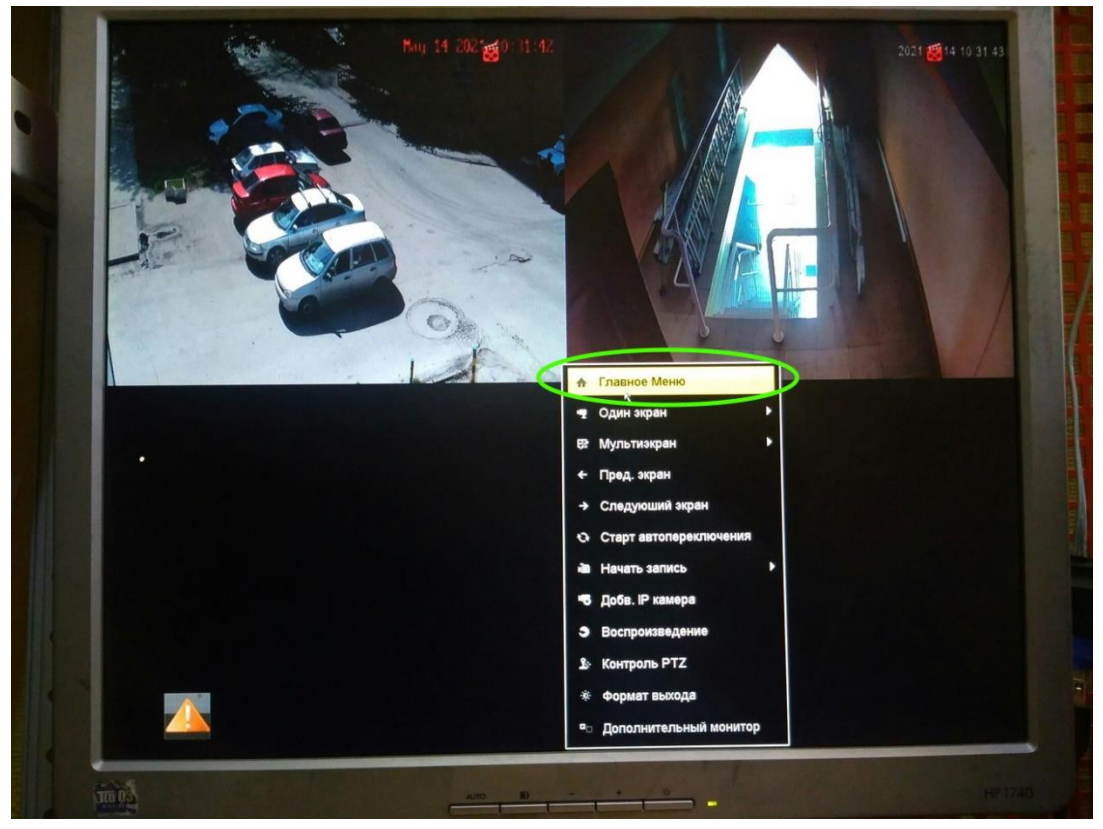

Инструкция подготовлена для клиентов ООО СВД г. Липецк. <u>https://itshnik.pro</u> | +79051790689 | +79042187292

#### Система попросит ввести графический ключ:

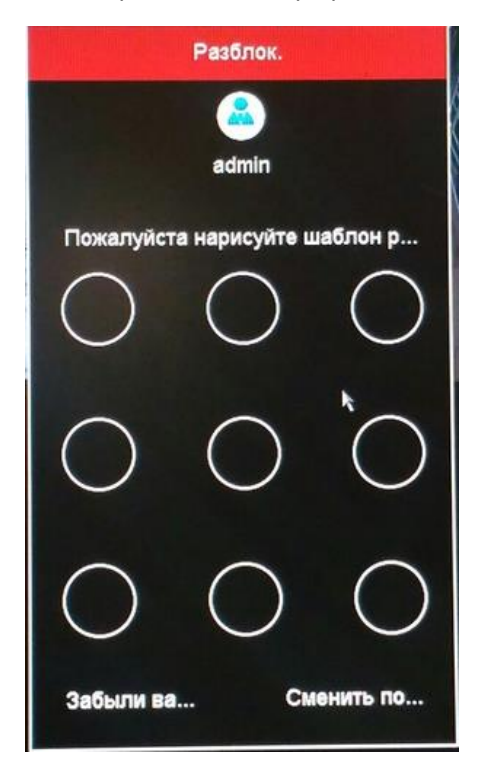

Вот такой графический ключ:

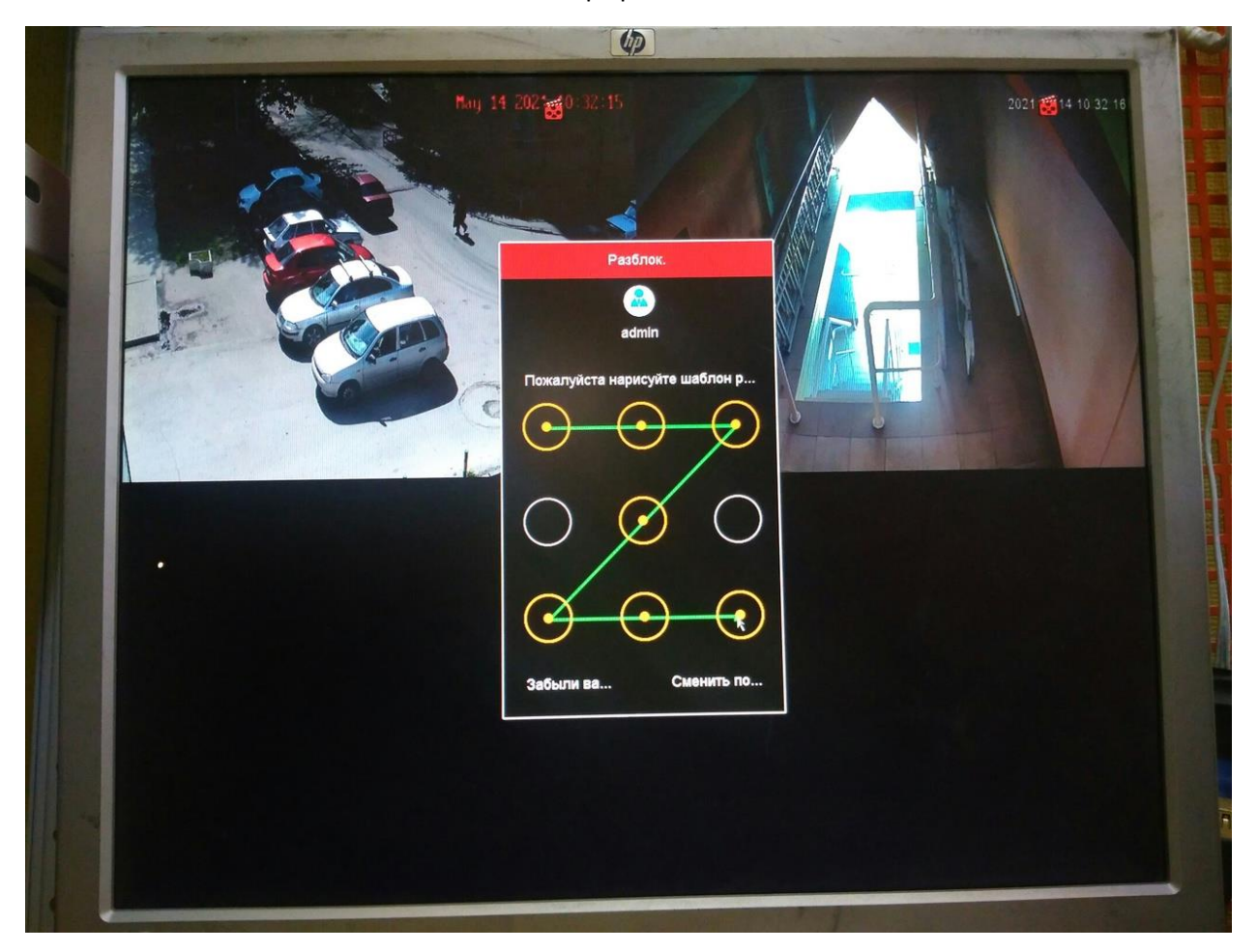

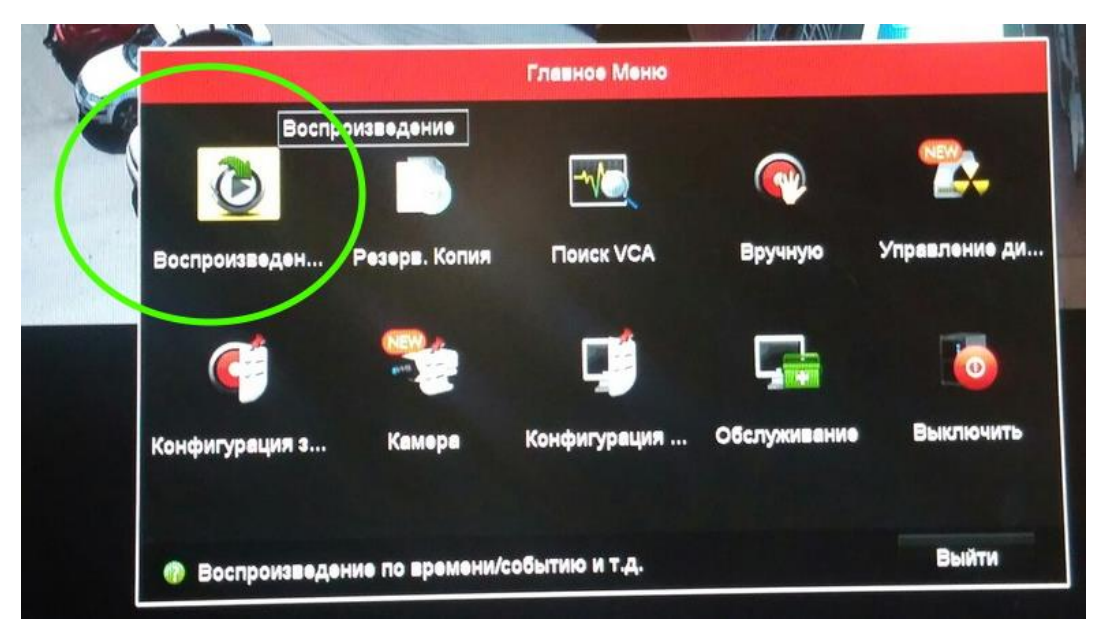

Появится окно с различными кнопками. Нам нужна левая верхняя, «Воспроизведение»

Основные элементы управления для воспроизведения архива видеозаписей. Список камер для выбора нужной камеры для просмотра. Календарь для выбора даты и временная шкала для выбора времени воспроизведения.

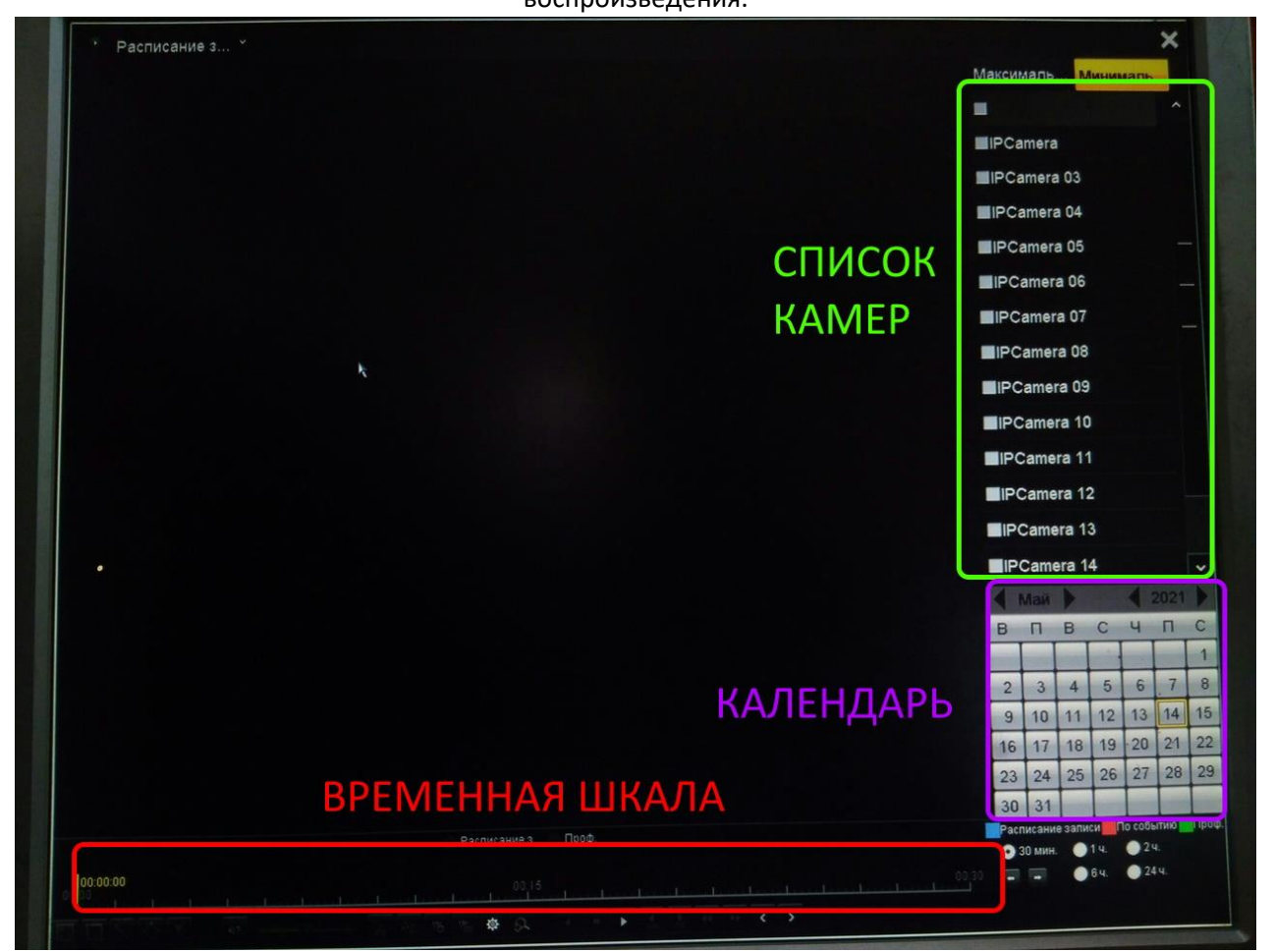

Выбираем нужную камеру (или несколько камер), в календаре синим цветом выделятся голубым цветом те числа, в которых велась запись, а на временной шкале появятся полосы охватывающие промежутки времени, в которые велась запись. Двойным нажатием левой кнопки мыши по нужной дате выбираем интересующий нас день в архиве. Нажатием левой кнопки мыши на временной шкале можно выбирать нужное время воспроизведения.

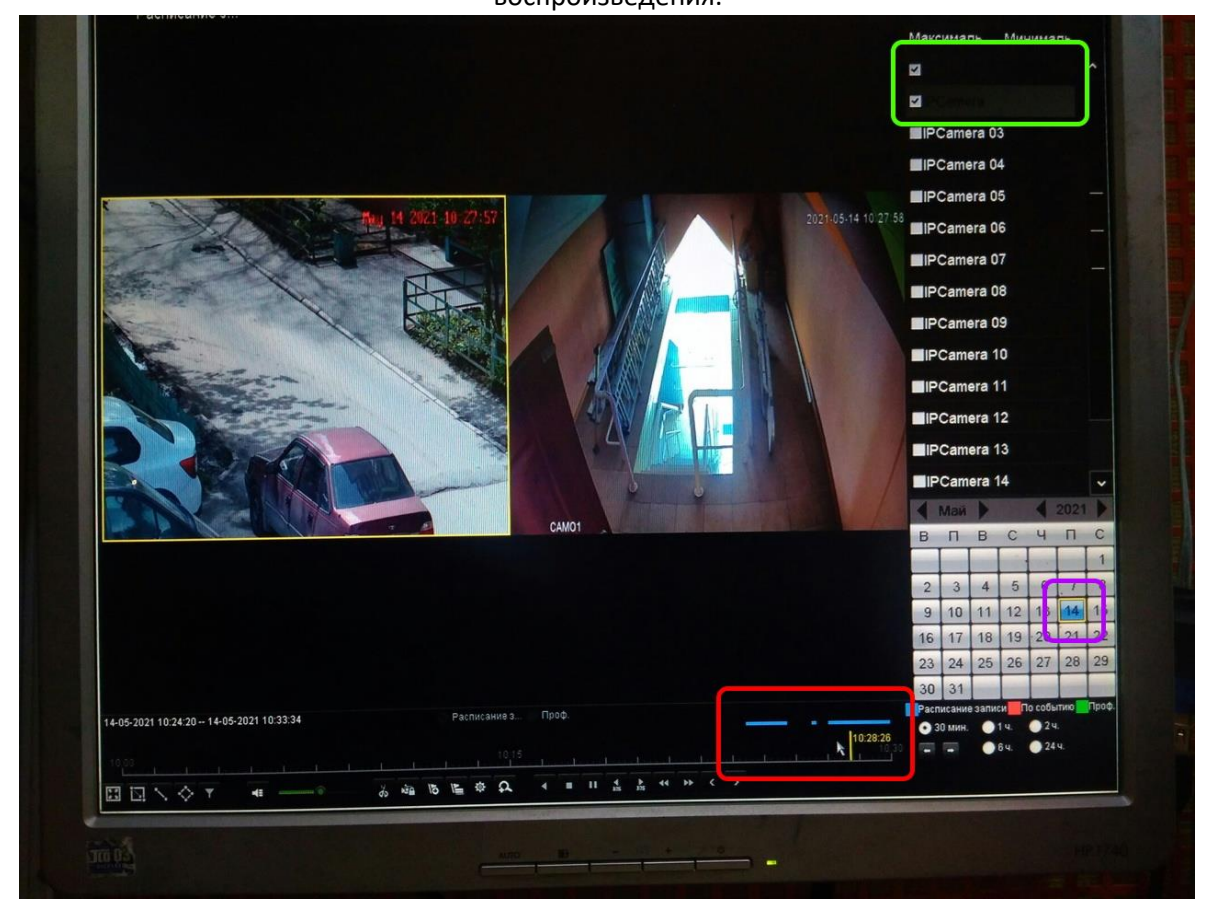

Выйти из режима воспроизведения архива можно нажав на крестик в правом верхнем углу экрана.

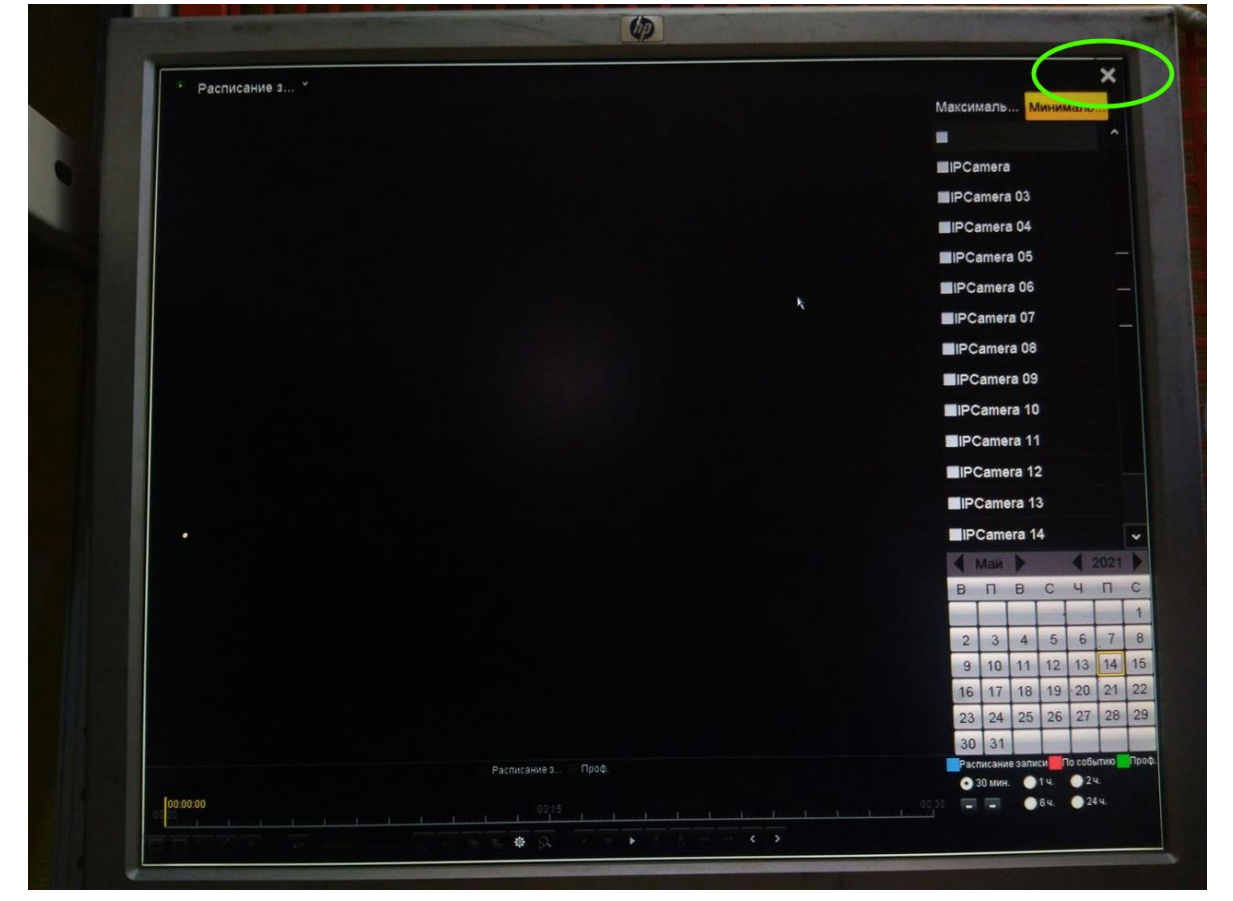

Так же в регистраторе имеется возможность для сохранения отдельных отрывков видео на флэш-карту. Её можно подсоединить в свободный USB-вход как на тыльной, так и на фронтальной панели регистратора.

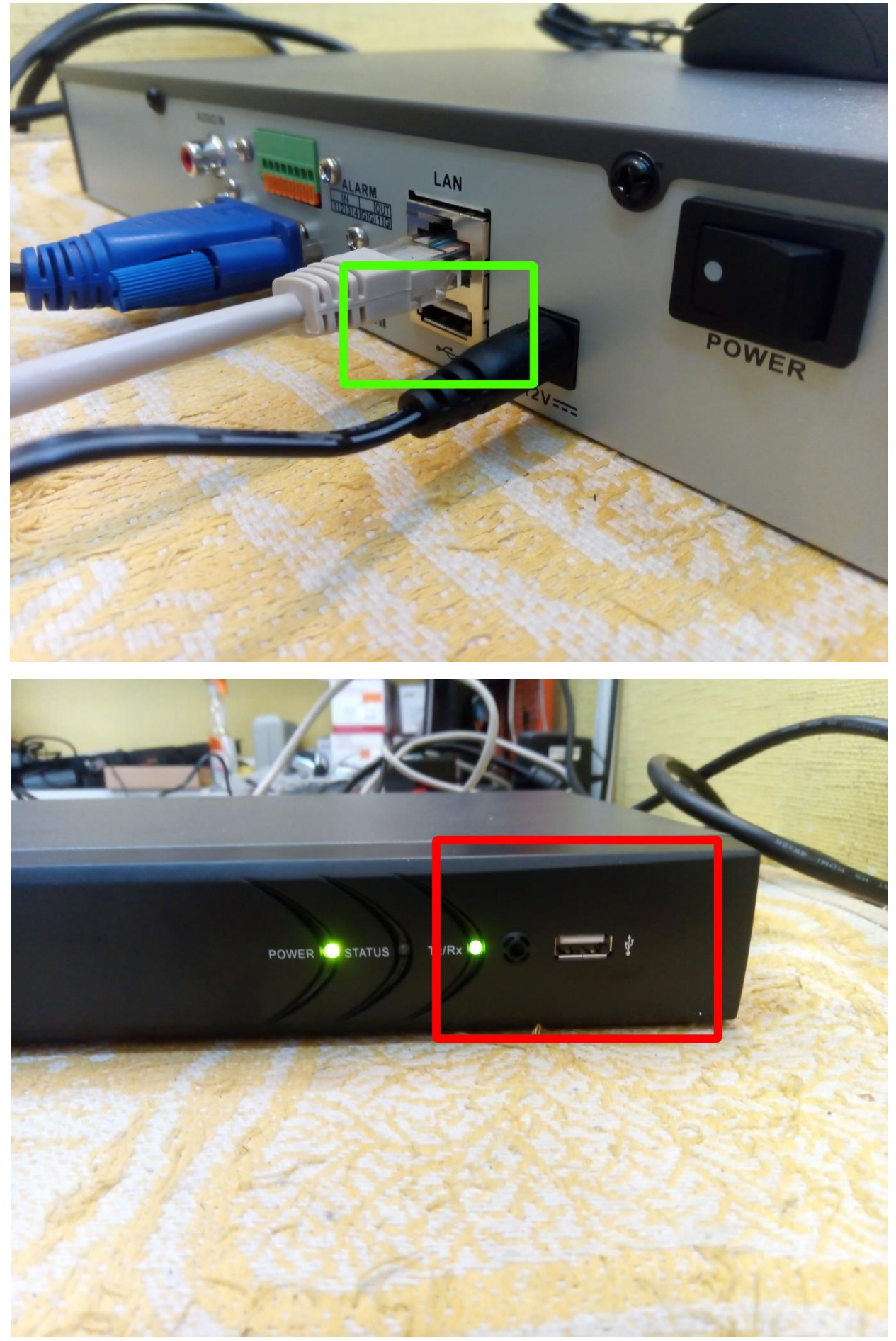

В режиме воспроизведения архива в нижней части экрана имеются дополнительные кнопки управления.

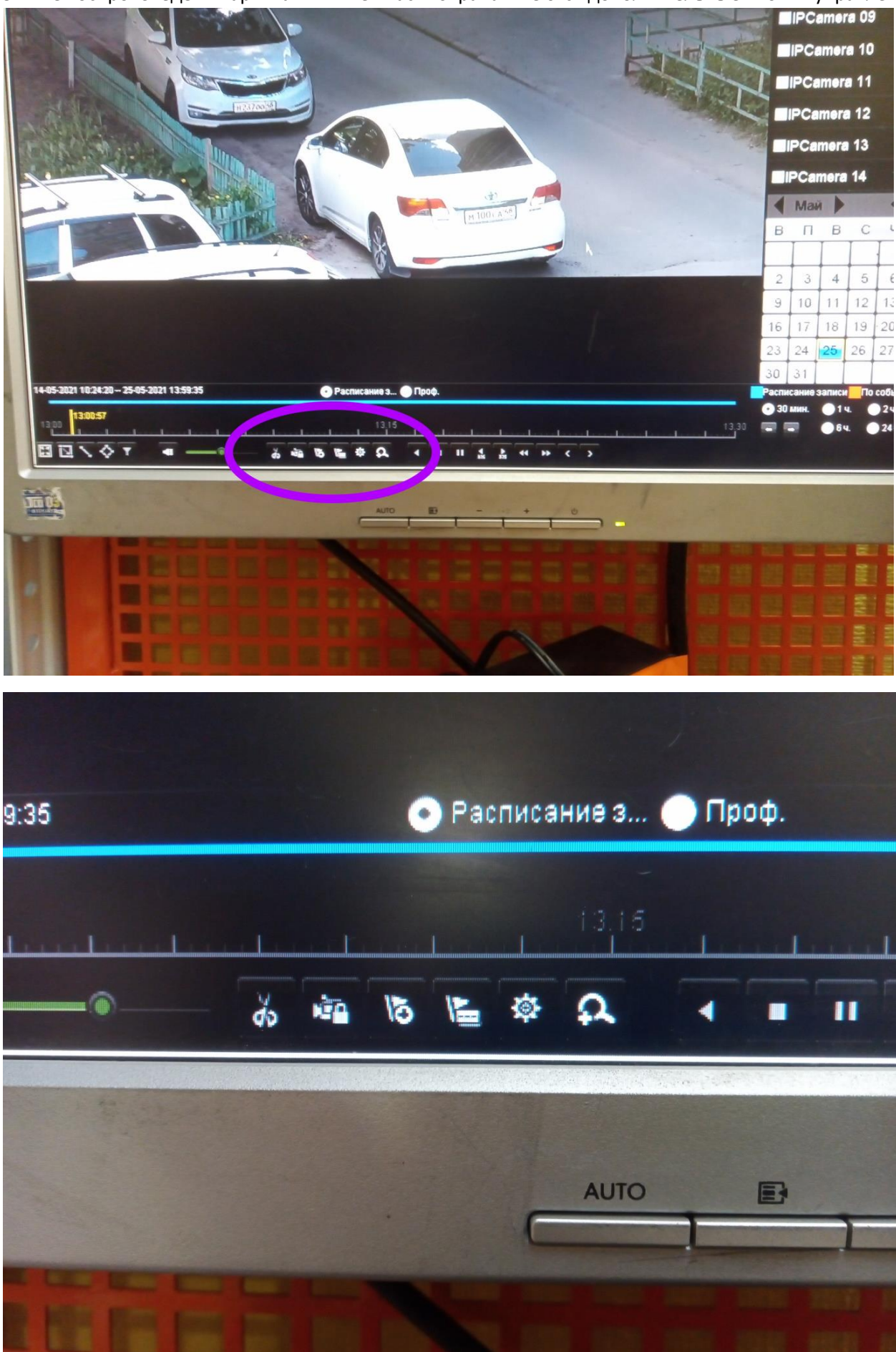

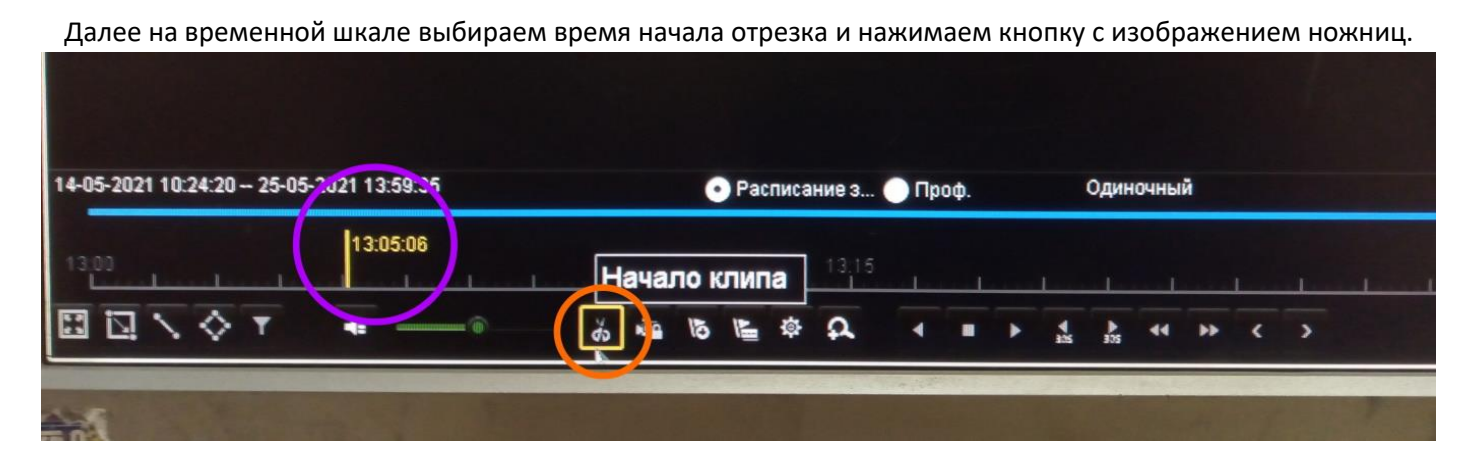

### Эта кнопка поменяет вид, добавится зелёная галочка

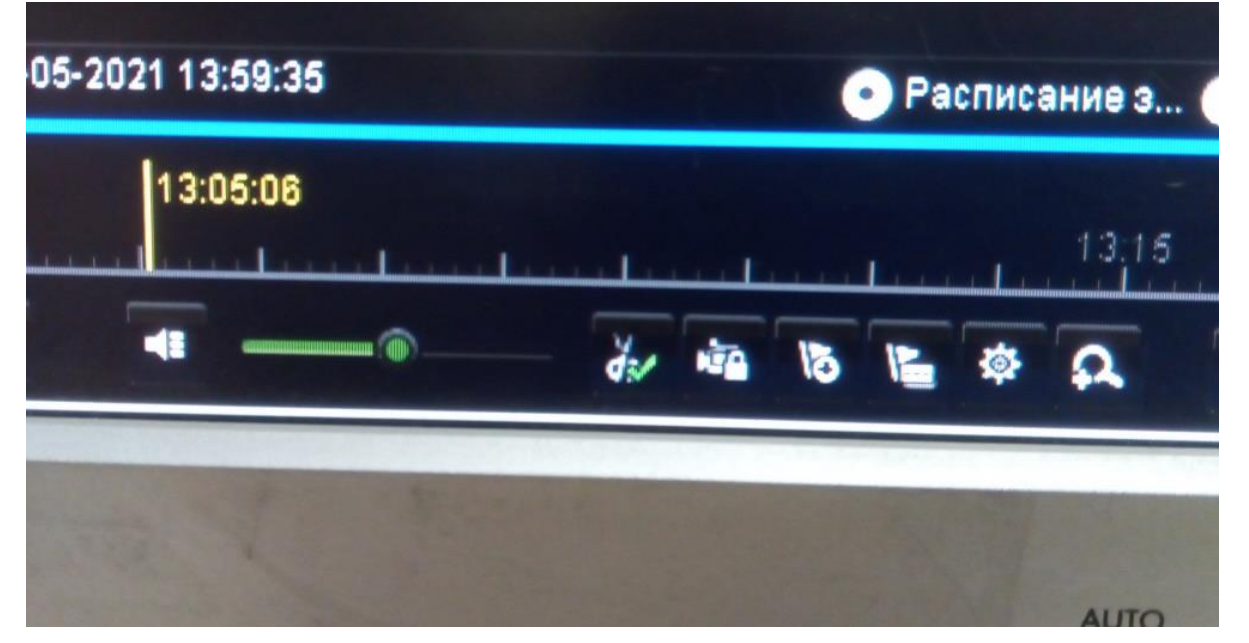

Далее выбираем время конца отрывка.

|    |   | C  | Pac | писан | ние з | Пр                                      | οф.   |      |     | Один | очны       | й  |   |          |
|----|---|----|-----|-------|-------|-----------------------------------------|-------|------|-----|------|------------|----|---|----------|
| .1 |   |    |     |       | 13,15 |                                         |       |      | 1   |      |            |    |   | 13:24:01 |
| ¥. | - | 15 |     | \$    | Ø     | •                                       | •     | •    | 105 | 305  | •          | •• | < | >        |
|    |   |    |     |       |       | 17 - 14 - 14 - 14 - 14 - 14 - 14 - 14 - | 100.0 | 5720 | 1.1 |      | ang sé ang | -  | - |          |

#### И ещё раз нажимаем на «Ножницы»

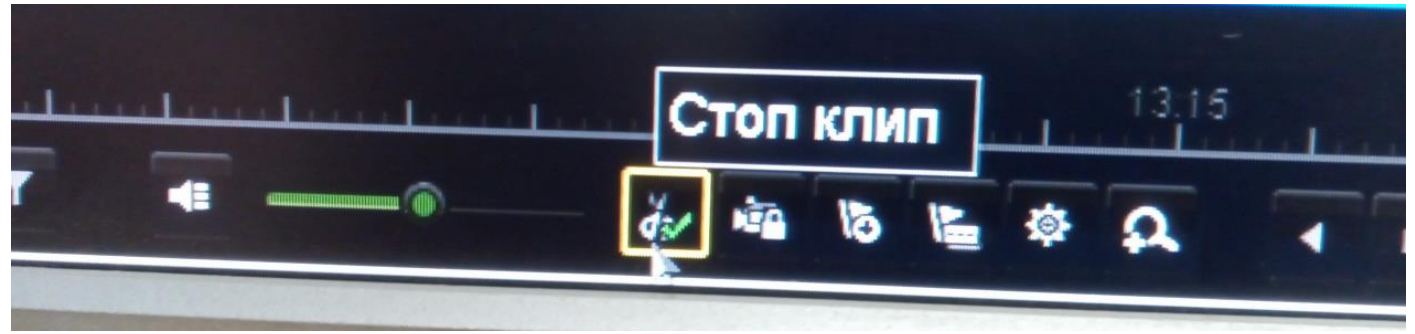

Далее нажимаем кнопку с изображением шестерни.

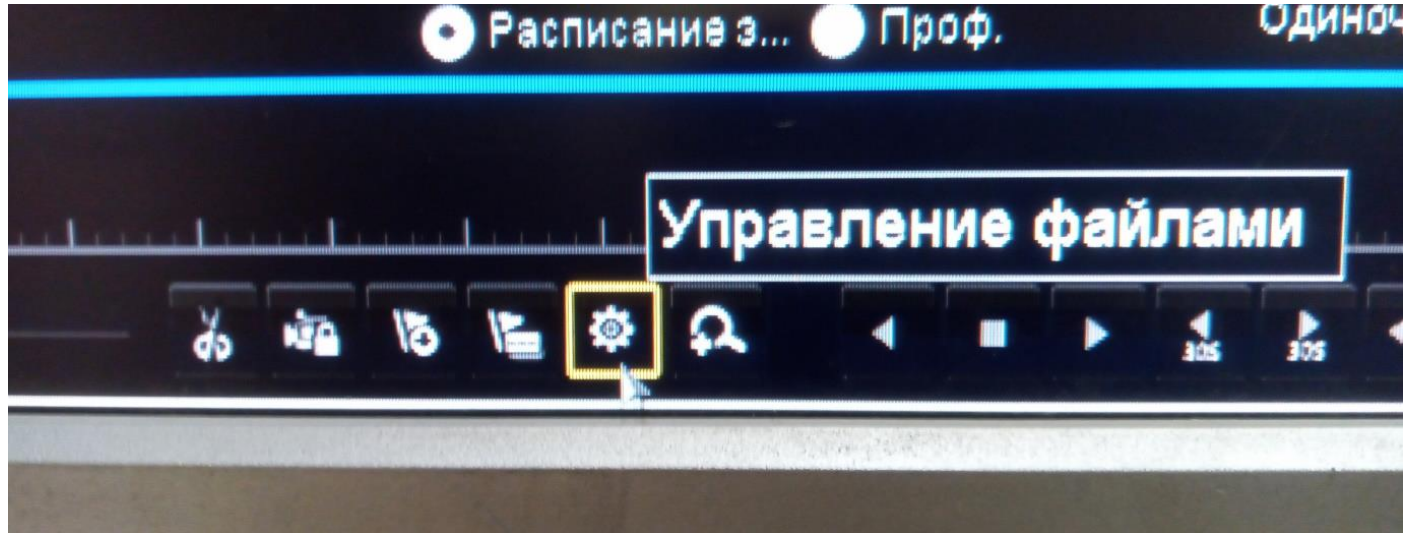

Перед нами окно управления файлами.

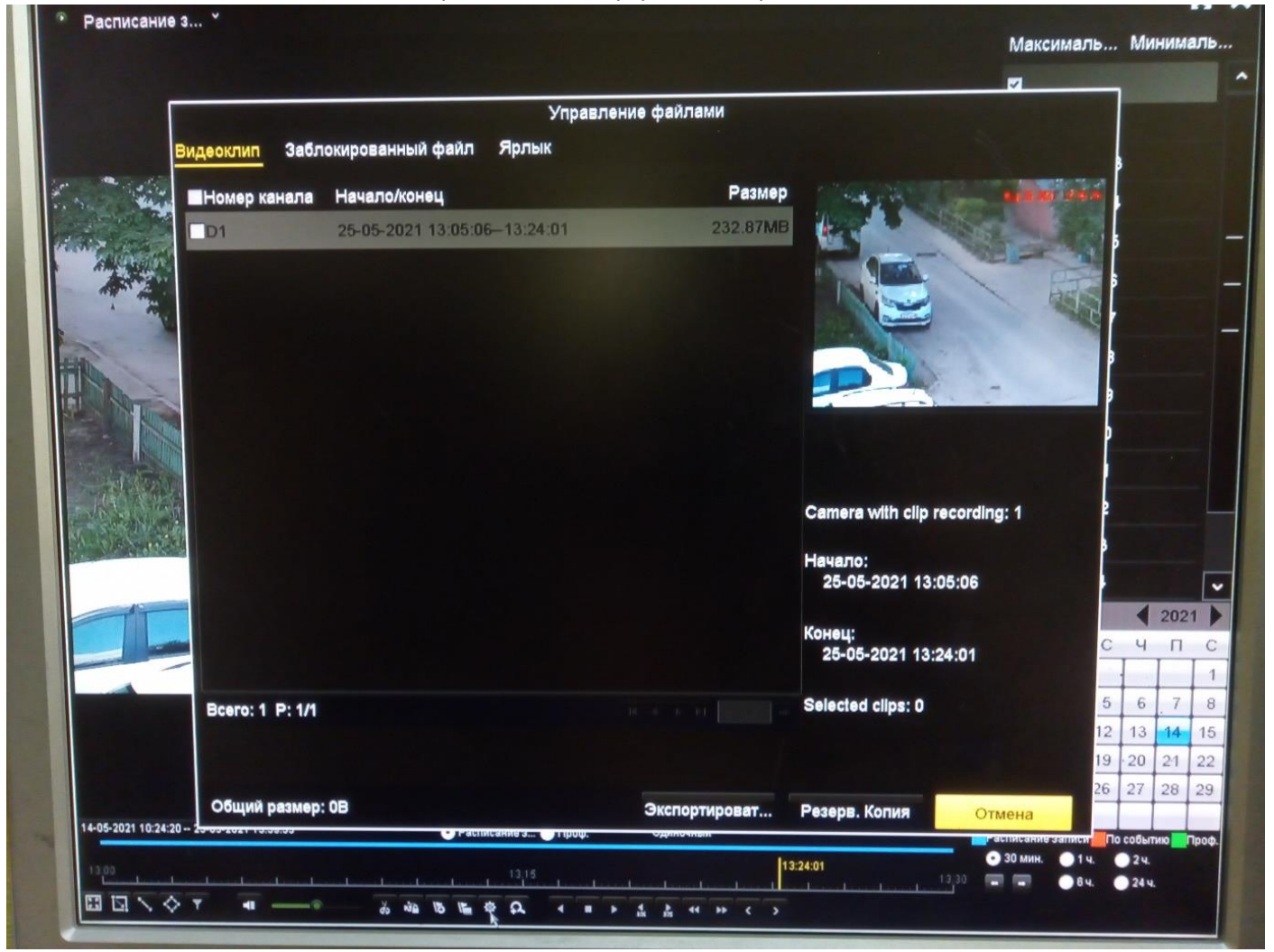

# Отмечаем галочкой файл, который мы собираемся сохранить на USB-флэш и нажимаем на кнопку «Резерв. Копия»

|                 | Управ                        | вление файлами |                                |    |    |     |    |
|-----------------|------------------------------|----------------|--------------------------------|----|----|-----|----|
| видеоклип Забл  | юкированный файл Ярлык       |                |                                |    |    |     |    |
| Номор канала    | Начало/конец                 | Размер         | A State of the second          |    |    |     |    |
| <b>☑</b> D1     | 25-05-2021 13:05:06-13:24:01 | 232.87MB       |                                |    |    |     |    |
|                 |                              |                |                                |    |    |     |    |
|                 |                              |                |                                |    |    |     |    |
|                 |                              |                |                                | 3  |    |     |    |
|                 |                              |                |                                | •  |    |     |    |
|                 |                              |                |                                | 2  |    |     |    |
|                 |                              |                |                                |    |    |     |    |
|                 |                              |                | Camera with clip recording: 1  | ľ  |    |     |    |
|                 |                              |                | Начало:<br>25-05-2021 13:05:06 |    |    |     |    |
|                 |                              |                |                                |    | 4  | 202 | 1  |
|                 |                              |                | Конец:<br>25-05-2021 13:24:01  | С  | Ч  | п   |    |
|                 |                              |                | Salacted cline: 1              | 5  | 6  | 7   | ł  |
| Bcero: 1 P: 1/1 |                              |                | Selected clips. I              | 12 | 13 | 14  | 1  |
|                 |                              |                |                                | 19 | 20 | 21  | 2  |
|                 |                              |                |                                |    |    | 28/ | 12 |
| Общий размер    | 232 87MB                     | Экспортироват. | Резерв, Копия Отмена           | 26 | 21 |     | -  |

В следующем окне так же нажимаем на кнопку «Резерв. Копия»

|           | A COLORADOR OF THE OWNER | Depart             | Voqua                     |             |               |                  |      |     |         |
|-----------|--------------------------|--------------------|---------------------------|-------------|---------------|------------------|------|-----|---------|
|           |                          | Pesepi             |                           |             |               |                  |      |     |         |
| 1         | Имя устройства           | USB Flash Disk 1-4 | ~ ".mp4;".                | avi;".zip ~ | Обновить      |                  |      |     |         |
| ing       | Тип резервных коп        | MP4                |                           |             |               |                  |      |     |         |
| -         | Название файла           | Размер Тип         | Дата изменения            |             | Удалить Воспр | 5                |      |     |         |
|           | Свободное место          | 3855.87MB          |                           |             |               | 9<br>1<br>2<br>3 |      |     |         |
|           |                          |                    |                           |             |               |                  |      |     | <b></b> |
|           |                          |                    |                           |             |               |                  |      | 202 | 1       |
|           |                          |                    |                           |             |               | С                | Ч    | П   | С       |
| -         |                          |                    |                           |             |               |                  | -    | I   | 1       |
|           |                          |                    |                           |             |               | 5                | 6    | . 7 | 8       |
|           |                          |                    |                           |             |               | 12               | 13   | 14  | 15      |
|           |                          |                    |                           |             |               | 19               | 20   | 21  | 22      |
|           |                          |                    | (Dopuer                   |             |               | 26               | 27   | 28  | 29      |
| :24:20 2- | 03-2021 13.33.33         | Расписание з троф. |                           | ерв. копия  | Назад         |                  |      |     |         |
|           | Trates . Description and |                    | 112-24-01                 |             | • 30 мин.     | 14.              | 24.  |     | τροφ.   |
| -         |                          | 13,15              | endanced and from the set | 1           | 3.30 📼 📼 📀    | 64.              | 24 4 |     |         |
|           |                          | る意志を見ょう。           | 2 4 10 5 5                |             |               |                  |      |     |         |

Инструкция подготовлена для клиентов ООО СВД г. Липецк. <u>https://itshnik.pro</u> | +79051790689 | +79042187292

|       | Имя устройства      | SB Flash Disk 1-4                       | ~ ".mp4;".avi;".zip  | - Обновить                          |    |       |       |       |
|-------|---------------------|-----------------------------------------|----------------------|-------------------------------------|----|-------|-------|-------|
| wy    | Тип резервных коп М | P4                                      |                      |                                     |    |       |       |       |
|       | Название файла      | Размер Тип                              | Дата изменения       | Удалить Воспр                       | 6  |       |       |       |
|       |                     | Pesep                                   | эв. Копия            |                                     |    |       |       |       |
| R     |                     | Video and log   Player                  |                      |                                     |    |       |       |       |
|       |                     |                                         |                      |                                     | 2  |       |       |       |
|       |                     |                                         |                      |                                     | ļ  |       |       |       |
|       | Свободное место     |                                         |                      |                                     | 2  |       |       |       |
|       |                     | ( ) ( ) ( ) ( ) ( ) ( ) ( ) ( ) ( ) ( ) | Отмена               |                                     | È  |       | 202   |       |
| -     |                     |                                         |                      |                                     | С  | Ч     | 202   | C     |
| -     |                     |                                         |                      |                                     |    |       |       | 1     |
|       |                     |                                         |                      |                                     | 5  | 6     | . 7   | 8     |
|       |                     |                                         |                      |                                     | 12 | 13    | 14    | 15    |
|       |                     |                                         |                      |                                     | 19 | 20    | 21    | 22    |
|       |                     | Новая папка                             | Формат Резерв. Коп   | ия Назад                            | 20 | 21    | 28    | 29    |
| 24:20 | 1                   | • Расписание з • проф.                  | одилочных            | гасписание записи                   | По | собыл | eng 🚺 | Tpo¢. |
|       |                     | 13,15                                   | 13:24:01             | • 30 мин. • 1 ч.<br>13,33 - • • 6ч. |    | 24.   |       |       |
| \$    | T 📲 — 🗟 dd          |                                         | 4 <u>b</u> 44 3> C > |                                     |    |       |       |       |

В следующем окне нажимаем на кнопку «ОК»

### В следующем окне будет отображён ход выполнения операции.

|                   | Pesen              | فتعلج والمراجع المراجع |                  |                              |      |     |         |     |
|-------------------|--------------------|------------------------|------------------|------------------------------|------|-----|---------|-----|
|                   | i coop.            |                        |                  |                              |      |     |         |     |
| Имя устройства    | USB Flash Disk 1-4 | •                      | .mp4;".avi;".zip | <ul> <li>Обновить</li> </ul> |      |     |         |     |
| Тип резервных коп | MP4                |                        |                  |                              |      |     |         |     |
| Название файла    | Размер Тип         | Дата изменен           | ия               | Удалить Воспр                | 5    |     |         |     |
|                   | Резер              | в. Копия               |                  |                              | 0    |     |         |     |
|                   |                    |                        |                  |                              | 9    |     |         |     |
|                   |                    |                        |                  |                              | P    |     |         |     |
| Свободное место   |                    |                        |                  |                              | 2    |     |         |     |
|                   |                    |                        |                  |                              |      |     |         |     |
|                   |                    | 2                      | Отмена           |                              |      | 1   | 202     | 1   |
|                   |                    |                        |                  |                              | C    | ч   | п       | -   |
|                   |                    |                        |                  |                              | 5    |     | 7       | -   |
|                   |                    |                        |                  |                              | 12   | 13  | 14      | 1   |
|                   |                    |                        |                  |                              | 19   | 20  | 21      | 2   |
|                   |                    |                        |                  |                              | 26   | 27  | 28      | 2   |
| 4 20              | Новая папка        | Формат                 | Резерв. Копия    | Назад                        |      |     |         |     |
|                   | Пастисаниез        | Одиночным              |                  | Расписание записи            | Πο ( | 2 u | #IO 🚺 🚺 | lpc |
|                   |                    |                        |                  |                              |      |     |         |     |

По завершении копирования система выдаст сообщение, нажимаем «ОК»

| Имя устройства     | USB Flash Disk 1-4        |                                                              | * mp4** avi:* zin                                                                                                    |                                                                        |                                                                                |                |      |      |
|--------------------|---------------------------|--------------------------------------------------------------|----------------------------------------------------------------------------------------------------|------------------------------------------------------------------------|--------------------------------------------------------------------------------|----------------|------|------|
| Тип резереных коп  |                           |                                                              | underty reaction works                                                                                                    | Соновить                                                               | B                                                                              |                |      |      |
|                    | MP4                       |                                                              |                                                                                                    |                                                                        |                                                                                |                |      |      |
| Название файла     | Размер Тип                | Дата измене                                                  | ния                                                                                                    | Удалить Воспр                                                          | 5                                                                              |                |      |      |
|                    |                           |                                                              |                                                                                                    |                                                                        | È                                                                              |                |      | -    |
|                    | Резе<br>Экспорт завершен. | рв. копия                                                    |                                                                                                    |                                                                        | 8<br>9<br>1                                                                    |                |      |      |
| Свободное место    |                           | *                                                            | OK                                                                                                    |                                                                        |                                                                                |                | 2021 |      |
|                    |                           |                                                              |                                                                                                    |                                                                        | С                                                                              | ч              | п    | С    |
|                    |                           |                                                              |                                                                                                    |                                                                        |                                                                                |                |      | 1    |
|                    |                           |                                                              |                                                                                                    |                                                                        | 5                                                                              | 6              | 7    | 8    |
|                    |                           |                                                              |                                                                                                    |                                                                        | 12                                                                             | 13             | 14   | 15   |
|                    |                           |                                                              |                                                                                                    |                                                                        | 26                                                                             | 20             | 21 1 | 22   |
|                    | Новая папка               | Формат                                                       | Резерв. Копия                                                                                                    | Назад                                                                  |                                                                                |                |      |      |
| 5-05-2021 13.35.35 | escinicaline s Tipop.     | одиночный                                                    |                                                                                                    | асписание записи                                                       |                                                                                | событи<br>2 ч. | ο    | οοφ. |
|                    | × 13,15                   |                                                              | 13:24:01                                                                                                    | 13,30                                                                  | 4                                                                              | 244.           |      |      |
|                    | Свободное место           | Резер<br>Экспорт завершен.<br>Свободное место<br>Новая папка | Резера. Копия<br>Экспорт завершен.<br>Свободное место<br>К<br>История<br>К<br>История<br>С<br>История<br>К<br>История<br>К<br>История<br>К<br>История<br>С<br>История<br>С<br>История<br>С<br>История<br>С<br>История<br>С<br>История<br>С<br>История<br>С<br>История<br>С<br>История<br>С<br>История<br>С<br>История<br>С<br>История<br>С<br>История<br>С<br>История<br>С<br>ИС<br>ИС<br>ИС<br>ИС<br>ИС<br>ИС<br>ИС<br>ИС<br>ИС<br>ИС<br>ИС<br>ИС<br>И | Резера. Копия<br>Экспорт завершен.<br>Свободное место<br>К<br>ОК<br>ОК | Резерь. Копия           Экспорт завершен.           Свободное место         ОК |                |      |      |

Вернуться в режим наблюдения можно последовательно нажав на правую кнопку мыши три раза. После этого можно отсоединить USB-флэш от регистратора.

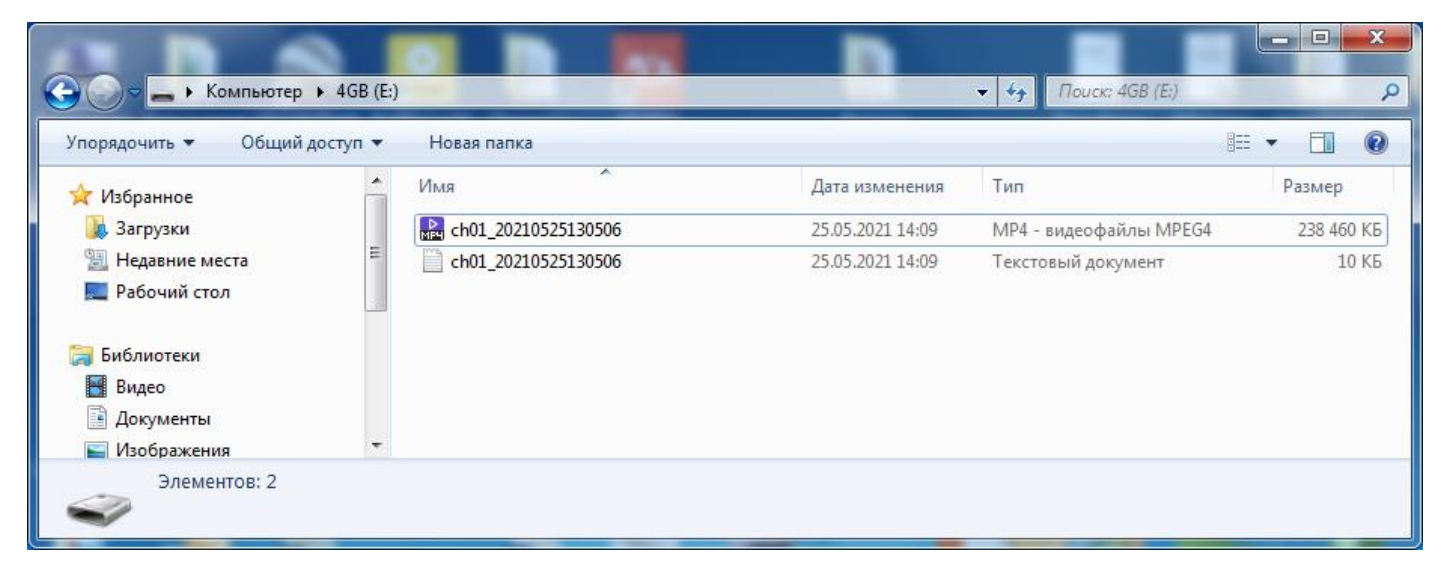

Готово, файл с фрагментом видеозаписи скопирован.